|                                                   | INSTRUCTIVO PARA LA SOLICITUD DE CUMPLIDOS<br>DE DOCENTES EN EL SISTEMA DE GESTIÓN<br>ACADÉMICA | Código:              | 0               |
|---------------------------------------------------|-------------------------------------------------------------------------------------------------|----------------------|-----------------|
| UNIVERSIDAD DISTRICAL<br>PRANCESSI INSE DE CALDAS | Macroproceso: Gestión Administrativa y Contractual                                              | Versión: 02          | OFICINA ASESORA |
|                                                   | Proceso: de Apoyo                                                                               | Fecha de Aprobación: | DE SISTEMAS     |

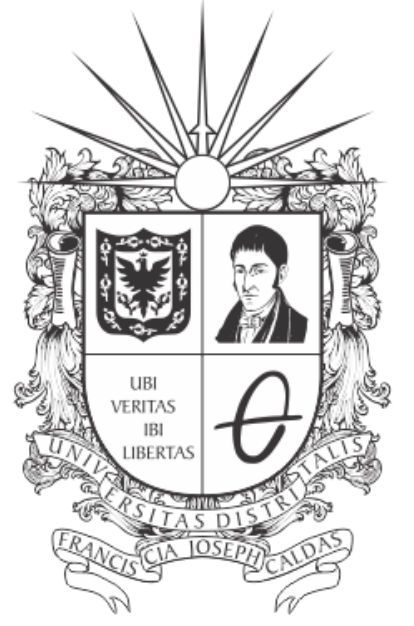

# **UNIVERSIDAD DISTRITAL** FRANCISCO JOSÉ DE CALDAS

# MANUAL DE USUARIO PARA LA SOLICITUD DE CUMPLIDOS DE DOCENTES EN EL SISTEMA DE GESTIÓN ACADÉMICA

**OFICINA ASESORA DE SISTEMAS** 

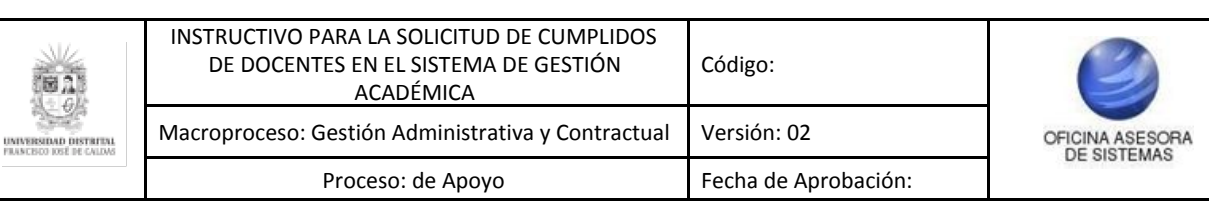

# **TABLA DE CONTENIDO**

| INTRODUCCIÓN                 | 3 |
|------------------------------|---|
| OBJETIVO                     | 3 |
| ALCANCE                      | 3 |
| RESPONSABLES                 | 3 |
| Docentes                     | 3 |
| INGRESO A LA APLICACIÓN      | 4 |
| MÓDULO DOCENTE               | 5 |
| Acciones                     | 6 |
| Enviar Solicitud de Cumplido | 6 |
|                              |   |

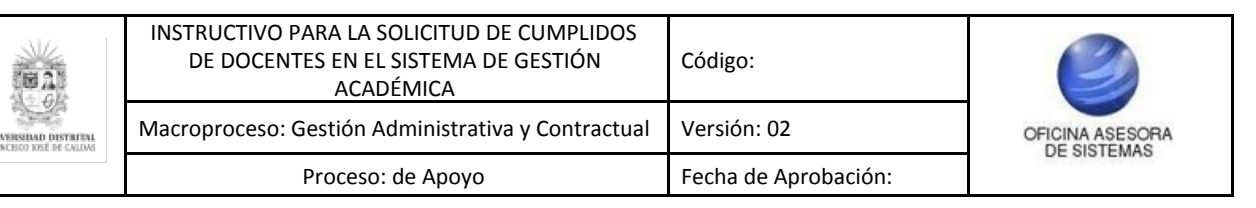

## INTRODUCCIÓN

En este manual de usuario se podrán encontrar la descripción y especificaciones correspondientes al módulo de Solicitud de Cumplidos Docentes, así como el paso a paso para realizar la solicitud de los cumplidos por parte de los docentes de la Universidad Distrital Francisco José de Caldas.

#### 1. OBJETIVO

Facilitar la solicitud del cumplido de los docentes de la Universidad Distrital Francisco José de Caldas.

### 2. ALCANCE

Este manual de usuario aplica para el proceso de solicitud de cumplidos de los docentes por medio del Sistema de Gestión Académica.

#### 3. RESPONSABLES

#### 3.1. Docentes

Es responsabilidad de los Docentes de la Universidad Distrital Francisco José de Caldas seguir los pasos indicados en este manual para solicitar de manera correcta y en las fechas establecidas los cumplidos y verificar que toda la información de solicitud sea correcta.

|                               | INSTRUCTIVO PARA LA SOLICITUD DE CUMPLIDOS<br>DE DOCENTES EN EL SISTEMA DE GESTIÓN<br>ACADÉMICA | Código:              | 0               |
|-------------------------------|-------------------------------------------------------------------------------------------------|----------------------|-----------------|
| ID DISTRITUL<br>SEE DE CALDAS | Macroproceso: Gestión Administrativa y Contractual                                              | Versión: 02          | OFICINA ASESORA |
|                               | Proceso: de Apoyo                                                                               | Fecha de Aprobación: | DE OIOTEMAO     |

# 4. INGRESO A LA APLICACIÓN

A continuación digite la dirección en la barra de búsqueda del navegador para ingresar al Sistema de Gestión Académica: <u>https://funcionarios.portaloas.udistrital.edu.co</u> Al ingresar usted se encontrará con la pantalla principal del Sistema de Gestión Académica. (Imagen 1)

| UNIVERSIDAD DISTRITAL<br>FRANCISCO JOSÉ DE CALDAS<br>Sistema de Gestión Académica<br>Usuario<br>Clave |  |
|----------------------------------------------------------------------------------------------------|--|
| Ingresar<br>¿Olvidaste la contraseña?                                                                 |  |

Imagen 1.

Ingrese sus credenciales de inicio de sesión, las cuales corresponden a su usuario y contraseña. Si ha ingresado correctamente sus credenciales de inicio de sesión, será dirigido automáticamente a la pantalla principal del Sistema de Gestión Académica (Imagen 2), desde el cual tendrá acceso a los diferentes módulos, dependiendo de los permisos que tenga asignados el usuario.

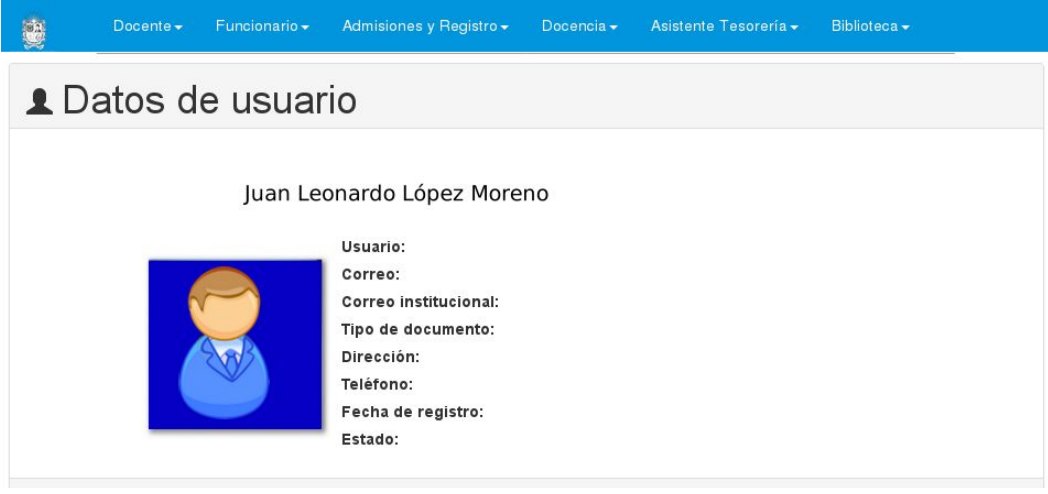

Imagen 2.

**Nota:** el Sistema de Gestión Académica. al ser un sistema web. es independiente del sistema operativo por lo que puede utilizarse desde Microsoft Windows. Linux. etc.

| 821                             | INSTRUCTIVO PARA LA SOLICITUD DE CUMPLIDOS<br>DE DOCENTES EN EL SISTEMA DE GESTIÓN<br>ACADÉMICA | Código:              | 0               |
|---------------------------------|-------------------------------------------------------------------------------------------------|----------------------|-----------------|
| DAD DISTRIPAL<br>TOSE DE CALDAS | Macroproceso: Gestión Administrativa y Contractual                                              | Versión: 02          | OFICINA ASESORA |
|                                 | Proceso: de Apoyo                                                                               | Fecha de Aprobación: | DESIGNER        |

# 5. MÓDULO DOCENTE

En este módulo podrá gestionar sus cursos, revisar la evaluación docente, las consejerías y la vinculación docente. En este caso, se explicarán las funcionalidades del submódulo Docente - Vinculación Docente - Solicitud de Cumplido. (Imagen 3)

| cente - Biblioteca -   | Documentos + Software Licenciado + | Comunidad UD <del>-</del> |                           |
|------------------------|------------------------------------|---------------------------|---------------------------|
| Cursos                 | Evaluación Docente                 | Consejerias               | Vinculación Docente       |
| Asignaturas            | Auto Evaluación                    | Estudiantes aconsejados   | Certificado de Ingresos y |
| Captura de Notas       | Resultados Evaluación              |                           | Retenciones               |
| Postgrado              |                                    |                           | Hoja de Vida              |
| Captura de Notas       |                                    |                           | Plan de Trabajo           |
| Pregrado               |                                    |                           | Producción Académica      |
| Envio de Correos       |                                    |                           | Solicitud de Cumplido     |
| Lista de Clase         |                                    |                           | Soportes Pre-vinculación  |
| Notas Periodo Anterior |                                    |                           | 0                         |
| Vacacionales           |                                    |                           |                           |

Imagen 3.

Al hacer clic en el menú el sistema lo llevará a la sección de Cumplido Docentes. (Imagen 4)

# SOLICITUD CUMPLIDO DOCENTES

| RESOLU.X VIGENCI.X NÚMERO DE VI.X DEDICACX. PROYECTO CURRICULAR A2         | ~ AC | CIONES |
|----------------------------------------------------------------------------|------|--------|
| 008         2018         DVE341         TCO         INGENIERIA DE SISTEMAS |      | 1      |

#### Imagen 4.

El sistema le mostrará un listado donde verá el nombre del docente en la parte superior, y enseguida encontrará listados:

- número de resolución
- vigencia
- número de vinculación
- dedicación
- proyecto curricular
- acciones que se pueden realizar sobre dicho registro.

|                       | INSTRUCTIVO PARA LA SOLICITUD DE CUMPLIDOS<br>DE DOCENTES EN EL SISTEMA DE GESTIÓN<br>ACADÉMICA | Código:              | 0               |
|-----------------------|-------------------------------------------------------------------------------------------------|----------------------|-----------------|
| INIVERSIDAD DISTRICAL | Macroproceso: Gestión Administrativa y Contractual                                              | Versión: 02          | OFICINA ASESORA |
|                       | Proceso: de Apoyo                                                                               | Fecha de Aprobación: | DESIGNER        |

# 5.1. Acciones

En la última casilla, correspondiente a Acciones (imagen 5), podrá hacer la solicitud del cumplido. Este campo se encuentra al final de la tabla donde está dispuesta la información relacionada con la vinculación del docente.

| RESOLU | VIGENCI | NÚMERO DE VI | DEDICAC | PROYECTO CURRICULAR    | ~ | ACCIONES |
|--------|---------|--------------|---------|------------------------|---|----------|
| 008    | 2018    | DVE341       | тсо     | INGENIERIA DE SISTEMAS |   | 1        |

Imagen 5.

# 5.1.1. Enviar Solicitud de Cumplido

Para hacer la solicitud, ubique el campo acciones y haga clic en el campo indicado a continuación. (Imagen 6)

|   | CCIONES |  |
|---|---------|--|
|   |         |  |
| 1 | 1       |  |

Imagen 6.

A continuación, el sistema le mostrará una ventana donde podrá ingresar la fecha (mes y año) de la solicitud del cumplido; un recuadro que le informa su aceptación en el cumplimiento de su labor para la fecha descrita anteriormente y en la parte inferior encontrará listadas las solicitudes (imagen 7) de cumplido previamente realizadas con:

- número de vinculación
- vigencia
- mes
- año
- estado solicitud
- acciones
- -

|                                                 | INSTRUCTIVO PARA LA SOLICITUD DE CUMPLIDOS<br>DE DOCENTES EN EL SISTEMA DE GESTIÓN<br>ACADÉMICA | Código:              | 0               |
|-------------------------------------------------|-------------------------------------------------------------------------------------------------|----------------------|-----------------|
| UNIVERSIDAD DISTRIPAL<br>PLANEBOO DEE DE CALDAS | Macroproceso: Gestión Administrativa y Contractual                                              | Versión: 02          | OFICINA ASESORA |
|                                                 | Proceso: de Apoyo                                                                               | Fecha de Aprobación: | DE BIOTENNO     |

|    | AÑO                                                                       |                                                                                                    |                                                                                                    | MES                                                                                                    |                                                                                                    |          |
|----|---------------------------------------------------------------------------|----------------------------------------------------------------------------------------------------|----------------------------------------------------------------------------------------------------|----------------------------------------------------------------------------------------------------|----------------------------------------------------------------------------------------------------|----------|
|    |                                                                           |                                                                                                    | •                                                                                                    |                                                                                                    | ¥                                                                                                    |          |
|    |                                                                           | Seleccione el mes y año d<br>hacer click en el boton de<br>docente de vinculación e<br>solicitud al coordinado<br>NOTA: Debe hacer la solici | Estimado(a) Doce<br>e la solicitud de cumplido q<br>enviar usted manifiesta que<br>special para el mes y año :<br>del proyecto curricular pa<br>correspondient<br>tud por cada proyecto curr | nte:<br>que va a realizar. Tenga en c<br>e ha cumplido con las activi<br>seleccionado. Esta acción g<br>ra gestionar el visto bueno<br>re.<br>icular donde desarrolló sus | uenta que al<br>dades como<br>lenera una<br>y el pago<br>actividades.                                                          |          |
|    |                                                                           |                                                                                                    |                                                                                                    |                                                                                                    |                                                                                                    |          |
| NÚ | ÚMERO DE VINCULACIÓN ≠2                                                   | VIGENCIA +2 V                                                                                                    | ENVIAR<br>MES +2                                                                                                    | ~ AÑO *2                                                                                                    | ESTADO SOLICITUD +2                                                                                                    | ACCIONES |
| NÚ | ÚMERO DE VINCULACIÓN ¥2<br>DVE341                                         | VIGENCIA +2 ~<br>2018                                                                                                    | ENVIAR<br>MES ▲2                                                                                                    | ✓ AÑO →2<br>2018                                                                                                    | ESTADO SOLICITUD +2 *     CARGANDO DOCUMENTOS                                                                                  | ACCIONES |
| NÚ | ÚMERO DE VINCULACIÓN 42<br>DVE341<br>DVE341                               | VIGENCIA +2 ~<br>2018<br>2018                                                                                                    | MES +2                                                                                                    | × AÑO ~2<br>2018<br>2017                                                                                                    | CARGANDO DOCUMENTOS<br>POR REVISAR COORDINADOR                                                                                 | ACCIONES |
| NÚ | ÚMERO DE VINCULACIÓN 42<br>DVE341<br>DVE341<br>DVE341                     | VIGENCIA +2 ×<br>2018<br>2018<br>2018                                                                                                    | MES •2 · ·                                                                                                    | <ul> <li>AÑO *2</li> <li>2018</li> <li>2017</li> <li>2017</li> </ul>                                                                                                    | CARGANDO DOCUMENTOS<br>POR REVISAR COORDINADOR<br>POR REVISAR COORDINADOR                                                      | ACCIONES |
| NÚ | ÚMERO DE VINCULACIÓN 42<br>DVE341<br>DVE341<br>DVE341<br>DVE341           | VIGENCIA +2 ×<br>2018<br>2018<br>2018<br>2018<br>2018                                                                                        | ENVIAR<br>MES +2 · · ·<br>1<br>11<br>2<br>2                                                                                                    | AÑO +2<br>2018<br>2017<br>2017<br>2017<br>2018                                                                                                    | CARGANDO DOCUMENTOS<br>POR REVISAR COORDINADOR<br>POR REVISAR COORDINADOR<br>POR APROBAR DOCUMENTOS                            | ACCIONES |
| NÚ | ÚMERO DE VINCULACIÓN 22<br>DVE341<br>DVE341<br>DVE341<br>DVE341<br>DVE341 | VIGENCIA +2 ~<br>2018<br>2018<br>2018<br>2018<br>2018<br>2018<br>2018                                                                        | ENVIAR<br>MES +2 1<br>1<br>1<br>2<br>2<br>3                                                                                                    | AÑO +2<br>2018<br>2017<br>2017<br>2018<br>2018                                                                                                    | CARGANDO DOCUMENTOS<br>POR REVISAR COORDINADOR<br>POR REVISAR COORDINADOR<br>POR APROBAR DOCUMENTOS<br>POR REVISAR COORDINADOR | ACCIONES |

Imagen 7.

**Nota:** es muy importante que lea la información que se encuentra debajo de la fecha de los cumplidos, pues al ingresar la fecha correspondiente y enviar la solicitud del cumplido, usted acepta haber cumplido con todas las actividades propuestas en su plan de trabajo.

Al ingresar la fecha (mes y año) y hacer clic en en el botón "Enviar", el sistema le mostrará un aviso de confirmación. (Imagen 8)

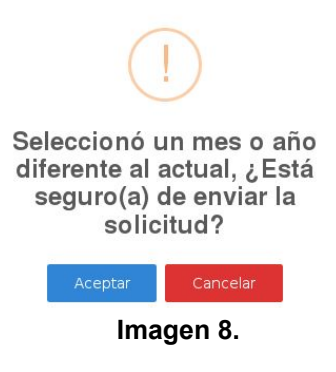

Si la fecha ingresada ya tiene solicitud asociada, el sistema generará un error. (Imagen 9)

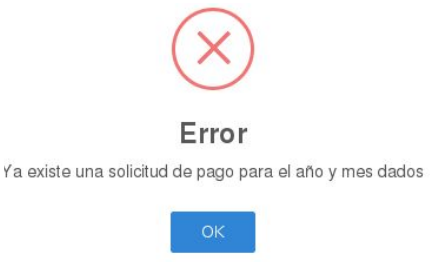

#### Imagen 9.

Si por el contrario, no hay una solicitud asociada, el sistema le mostrará un aviso confirmando la acción. (Imagen 10)

| UNIVERSIAND DISTRIBUT | INSTRUCTIVO PARA LA SOLICITUD DE CUMPLIDOS<br>DE DOCENTES EN EL SISTEMA DE GESTIÓN<br>ACADÉMICA | Código:              | OFICINA ASESORA<br>DE SISTEMAS |
|-----------------------|-------------------------------------------------------------------------------------------------|----------------------|--------------------------------|
|                       | Macroproceso: Gestión Administrativa y Contractual                                              | Versión: 02          |                                |
|                       | Proceso: de Apoyo                                                                               | Fecha de Aprobación: |                                |

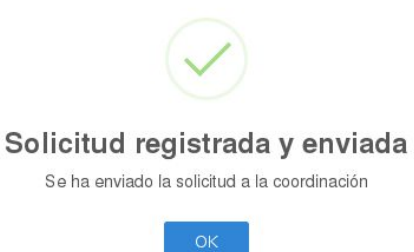

## Imagen 10.

En cualquiera de los casos, haga clic en OK para volver a la pantalla anterior.

Nota: si el cumplido fue enviado pero no fue aprobado, o si el cumplido no fue enviado por parte del docente. el certificado de aprobación de pago que emite la decanatura a la oficina de recursos humanos registrará al docente como NO cumplido.